## ORIENTAÇÃO PARA EMISSÃO DA CERTIDÃO NEGATIVA DE DÉBITOS AMBIENTAIS - IBAMA

Passo 1: Acesse o SICAFI clicando aqui;

**Passo 2**: Clique em emitir Certidão Negativa de Débito, conforme imagem abaixo:

| ВАМА | Instituto Brasileiro do Meio Ambiente e dos Recursos Natura                              | ais Renováveis                                                                                                    |
|------|------------------------------------------------------------------------------------------|----------------------------------------------------------------------------------------------------|
| Be   | m-vindo ao SICAFI - Sistema de Cadastro, Arrecadação e                                   | Perguntas frequent                                                                                                    |
| I    | FISCAIIZAÇÃO.<br>Clique aqui para emitir ou autenticar a Certidão<br>Negativa de Débito. | Este sistema utiliza tecnologia flash e JavaScript.<br>Se você não possui o Flash Player e o Adobe Acrobat<br>Reader instalados,<br>você deverá baixar e instalá-los, acessando os links<br>abaixo |
|      | 合                                                                                        | Flash Player Reader                                                                                                    |

Passo 3: Clique no botão Certidão Negativa de Débito;

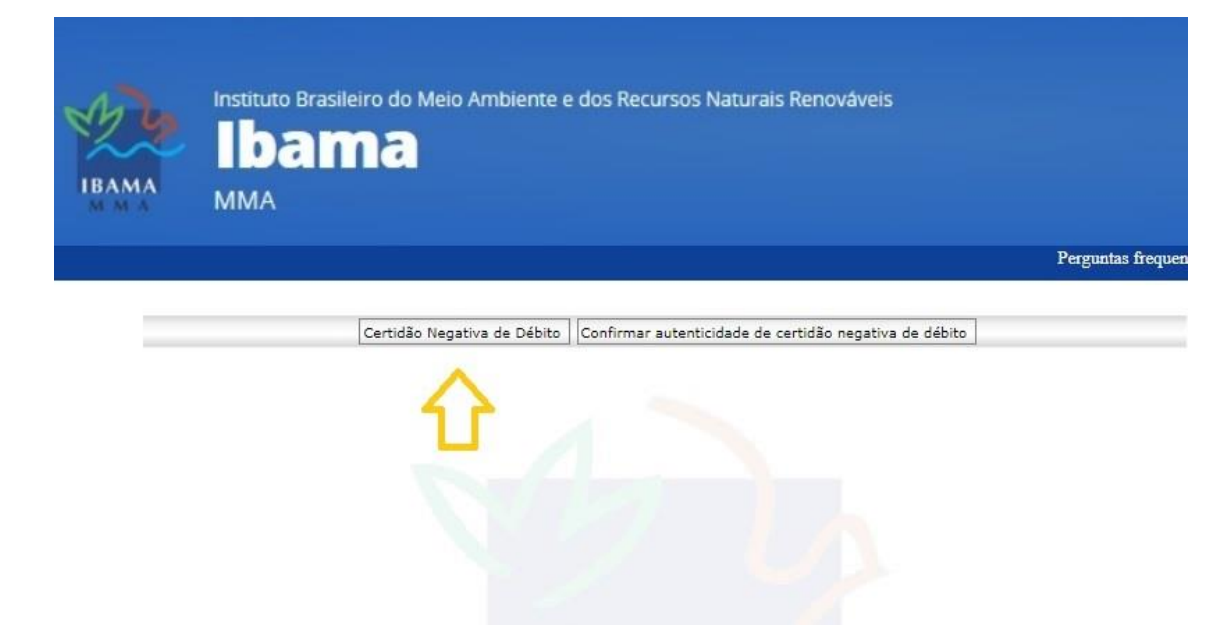

| Emitir Certidão Negativa de Débito |                  |  |
|------------------------------------|------------------|--|
| N° CPF ou CNPJ*                    |                  |  |
|                                    |                  |  |
|                                    |                  |  |
|                                    |                  |  |
|                                    |                  |  |
|                                    |                  |  |
|                                    |                  |  |
|                                    |                  |  |
|                                    | Pesquisar        |  |
|                                    | Pesquisar Limpar |  |

**Passo 4**: Preencha o CPF ou CNPJ no campo indicado e clique no botão Pesquisar;

**Passo 5**: A certidão será gerada com o nome e o CPF/CNPJ informado, clique em imprimir e em seguida salve o PDF do documento.

|                | Em       | itir Certidão Negativa de Débito | 20                   |
|----------------|----------|----------------------------------|----------------------|
| N° CPF o       | ou CNPJ* |                                  |                      |
| <u>N°</u><br>1 | CPF/CNPJ | Nome                             | OPERAÇÃO<br>Imprimir |
|                |          |                                  | $\Delta$             |
|                |          |                                  | <u> </u>             |
|                |          |                                  |                      |
|                |          |                                  |                      |
|                |          | Limpar                           |                      |
|                |          |                                  |                      |